## Wiki työpaja

Ohjesivu on laadittu työpajaa varten mutta sopii myös itseopiskeluun. Sivulla näkyy vain otsikot ja ohje löytyy nuolen takaa. Ohjeet on jaoteltu tarpeiden ja vaativuuden mukaan

- wikityöskentelyyn osallistuja pärjää alussa hyvin 1-kohdan ohjeilla
- oman sivuston vlläpitäjä tarvitsee aika pian myös 2- ja 3-kohdan ohjeita
- Ohjeet avattuna sivuna (pdf) täydentyy

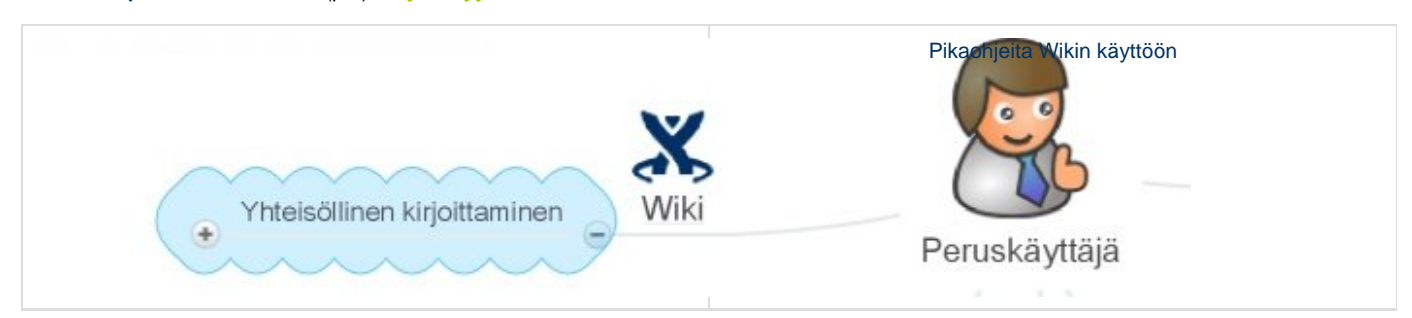

- Toiveita sisälllöstä ja työpajan suunnittelua voi tehdä myös Salpauksen xTunessa. Lisätietoa verkkoapu(at)salpaus.fi
- Kuva Yhteisöllisen oppimisen ja työskentelyn mallista, jossa wiki katsottu yhdeksi peruskäyttäjän työvälineistä.

## 1 Must to know - täytyy tietää

Yleistä wikin käytöstä, käyttösäännöt ja ylläpito

- Ks. yleistietoa wikistä
- Wikissä sisältöä tehdään Creative Commons lisenssillä BY-NC-SA. Ylläpitäjinä toimivat Lamkin ja Salpauksen suunnittelijat, ks. Terms of Use - Käytön säännöt
- Wikisivustojen (Spaces) oletusasetuksena annetaan sekä katselu- että muokkausoikeudet (Salpaus, Lamk, PHKK) henkilöstölle AD:lla.
- Opetuskäyttöön on Salpauksen ja Lamkin opiskelijoille yhteinen Opetus-sivusto, sekin AD:lla.
- Wikissä on myös talon ulkopuolisia käyttäjiä, esim. hankkeissa. He pääsevät ei-julkisille sivuille ja muokkaamaa käsin tehdyillä tunnuksilla.

Wikin julkiset sivustot

- Osa wikisivuista on avattu julkisiksi. Wiki sopiikin hyvin hankkeissa tehdyn esittelyyn, esim. TopLaaja, TutKIVA ja ToPo.
- Kunkin sivuston (Space) pääkäyttäjä voi itse muokata sivuston julkisuusastetta. Suosituksena vähintään oletusasetukset: katselu- ja muokkausoikeudet PHKK:n henkilöstölle.

Kirjautuminen sisäisille sivustoille ja muokkaukseen (Log In)

- · Oikeasta yläkulmasta kirjautuminen sisään (Log In) ja ulos (Log Out)
- Kirjautuminen henkilöstölle AD:lla
- Kirjautuminen opiskelijoille AD:lla opiskelijoille suljetuista sivuista on avoinna vain Opetus-sivusto

Wikisivun tekstin editointi ja tallennus (Edit/Save)

- Wikisivun muokkaus onnistuu vain sisäänkirjautuneena. Yläreunan Edit-painikkesta avautuu muokkaustila.
- Tehty tallennetaan sivun alhaalta Save.
  - Etsi tarkkaan kohta, johon haluat kirjoittaa; useilla sivuilla on sivun rakennetta ja toiminnallisuutta määrittäviä harmaareunaisia kehystettyjä laatikoita ja tekstiä lisätään usein laatikoiden sisälle.

Lisätietoa ja oma sivusto ylläpitäjiltä

- Kun tarvitset ohjeistusta tai haluat oman wikisivuston (space), ota yhteyttä ylläpitäjiin:
  - Salpauksen suunnittelijat Hanna Toijala ja Erkki Brotkin, yhteisosoite verkkoapu(at)salpaus.fi
  - Lamkin suunnittelijat Sami Simpanen ja Ari Vesikko, opetusteknologia(at)lamk.fi

## Käyttövinkkejä

• Linkit avautuvat wikissä oletuksena samaan ikkunaan. Jotta sivu avautuisi uuteen välilehteen tai ikkunaan, klikkaa linkin päällä hiiren oikealla ja valitse avautumistapa.

| <br>                             |
|----------------------------------|
| Avaa linkki uudessa välilehdessä |
| Avaa linkki uudessa ikkunassa    |
| Avaa linkki incognito-ikkunassa  |
| Tallenna linkki nimellä          |
| Kopioi linkin osoite             |
|                                  |

Historia jää talteen ja tehty on palautettavissa

- Wikin hyvä ominaisuus moneen muuhun verkkotyöskentelyyn verrattuna on se, että versiohistoria jää talteen ja on palautettavissa.
- Vain kirjautunut käyttäjä voi muokata sisältöä, joten tehdyn tekijä on nähtävissä.
- Pääset katsomaan sivun työskentelyn vaiheet kohdasta Tools/Page Hiostory.

Omat suosikkisivustot (Tools/Favorite)

- Omien tärkeiden ja usein käytettyjen sivustojen käyttöä auttaa, jos merkitset ne suosikeiksi (Favourite).
- Kätevimmin merkitset suosikin heti kirjauduttuasi pitkästä sivustolistasta nimen jäljessä olevaa tähteä klikkaamalla. Lisäys onnistuu myös
  itse sivulla (Tools/Favorite).
- Heti kun sinulla on yksikin suosikki, kirjautuessa avautuu suosikit-välilehti (Favourite), eikä kaikki listaava etusivu.

Alasivun lisäys ja poistaminen

- Kirjautuneena yläreunasta valitse Add/Page.
- Anna sivulle nimi ja tallenna alareunasta Save.

Verkkosivun linkitys wikisivulle (Link/Web Link)

- Kirjautuneena avaa muokkaustila Edit
- Kirjoita ensin kuvaava sana/lause linkille, esim. TutKIVA blogi.
- Maalaa sanat hiirellä ja klikkaa ylhäältä Link.
- Anna Adress-kenttäään linkin URL-osoite; kannattaa kopioida verkkosivulta, jotta alkuosa http:// tulee oikein mukaan
- Lisää linkki ikkunan alareunasta Insert

| Insert Link                              |                        |                                                                                               |  |
|------------------------------------------|------------------------|-----------------------------------------------------------------------------------------------|--|
| Search<br>Recently Viewed<br>Attachments | Address:<br>Link Text: | http://blogit.salpaus.fi/tutkiva<br>Web, email or any other internet address<br>TutKIVA blogi |  |
| Web Link                                 |                        |                                                                                               |  |
| Advanced                                 |                        |                                                                                               |  |

Tiedostojen tuonti ja linkitys sivulle (Insert/Attachment)

- Tiedostoja ei kannata turhaan tuoda wikiin, koska palvelintila on rajallinen. Aina kun tiedosto on avoimella verkkosivulla ja linkitettävissä, tee linkki (ks. edellinen ohje). Kannattaa myös miettiä, milloin sisältö kannattaa tuoda edelleen muokattavaksi tekstiksi esim. Word-tiedoston sijaan, esim. kokousmuistio.
- Tarvittessa tiedostoja voi tuoda wikiin ja niitä voi laittaa ja käyttää sivuilla monella tavalla (lisätietoa esim. upottamisesta kohdassa 3 makrot).
- Tiedosto tuodaan sivulle ikään kuin liitetiedostoksi.
- Tiedostojen määrä näkyy aina sivun nimen vierestä **klemmari**-kuvakkeesta, josta pääset liitetiedostot-sivulle (Attachments). Voit lisätä tiedostoja siellä (Valitse tiedosto).
- Tiedoston lisääminen onnistuu myös sivuilla, valitse AddAttachment.

| 🖉 Edit | ⊠ <u>S</u> hare | 🕂 Add 🔻 🕸 Tools 🔻                                                       |
|--------|-----------------|-------------------------------------------------------------------------|
|        |                 | <ul> <li>Page</li> <li>Page from template</li> <li>Blog Post</li> </ul> |
| en m   | ediar           | Comment Attachment                                                      |

- Kun tiedosto on tuotu sivun liitetiedostoihin voit linkittää sen sivun tekstiin.
- Valitse ylhäältä Link ja valitse liitetiedostot Attachments.
- Valitse tiedosto. Tässä kohtaa voit muuttaa sivulla näkyvää tekstiä Link Text.
- Lisää tiedostolinkki ikkunan alareunasta Insert.

Linkitys wikin sisäiselle sivulle/sivustolle

- Kirjautuneena avaa muokkaustila Edit
- Valitse ylhäältä Link ja valitse sisäinenhaku Search.
- Kirjoita haluamasi wikisivun nimen alkua (esim. tutkiva) ja valitse listalta oikea kohde, sivu tai sivusto (space). Sivustot erotat sinisistä maapalloista.
- Lisää linkki ikkunan alareunasta Insert

| into or c millio |                                        |                     |
|------------------|----------------------------------------|---------------------|
| Search           | Tut                                    | All Spaces 💽 Search |
| Recently Viewed  | TUTA                                   |                     |
| Attachments      | Tutorkoulutus                          |                     |
| Web Link         | TutKIVA                                |                     |
| Advanced         | Tutorit                                |                     |
| Auvanceu         | tutkimussuunnitelma090909              | 1                   |
|                  | Tutkimusprojekti                       |                     |
|                  | ✓ Tutustumisleikkejä.pdf               |                     |
|                  | Tutustumisleikkejä3.pdf                |                     |
|                  | <b>Tut</b> KIVA                        |                     |
|                  | OPS 2014 Muotoilun ylempi AMK-tutkinto |                     |
|                  | Search for 'Tut'                       |                     |

Kuvan lisäys sivulle

- Kirjautuneena avaa muokkaustila Edit
- Valitse Insert ja Image.
- Jos vasta tuot kuvatiedostoa wikiin klikkaa Valitse tiedosto ja hae se koneeltasi.
- Valitse kuva ja klikkaa Insert.
- Voit käyttää myös nettipalvelimella olevaa kuvaa From the Web. Tarvitset kuvan URL-osoitteen, jonka saat kuvan päältä hiiren oikealla ja Kopioi kuvan URL-osoite. Huomioi kuvien käytössä tekijänoikeudet; käytä vain omia tai muutoin luvallisia kuvia, esim. CC-kuvia. Lisätietoa esim. Elsan uutisessa.

Taulukon luonti sivulle

- Kirjautuneena avaa muokkaustila Edit
- Valitse **Table** ja valitse rivien ja sarakkaiden määrä. Pääset muokkaamaan kaikkea myöhemmin taulukon luonnin jälkeen esille yläreunaan tulevista painikkeista.

• Taulukon solun leveys määräytyy tekstirivin pirtuuden mukaan. Jos haluat kaventaa solun leveyttä, jaa tekstiä useammalle riville: Enterillä syntyy uusi kappale ja iso riviväli, pienemmän rivivälin saat paina näppäimistöltä Shift + Enter.

Sivun tulostaminen pdf-tiedostoksi

- Oletusasetuksena on, että wikisivun saa muutettua ja talletettua pdf-tiedostoksi.
- Jos sivulla on käytetty sisältöä piiloottavia makroja esim. tällä sivulla käytetty Expand piilottaa pääosan sisällöstä avautuu se näkyviin kokonaan kerralla pdf:ssä ks. wikityopaja.pdf (jos haluat linkin uuteen ikkunaan, käytä hiiren oikeaa (:
- Sivun tulostus tehdään Tools/Export to PDF.

## 3 Nice to know - kiva tietää - täydentyy myöh.

- Personal Space kaikilla valmiina oma wikisivusto
- Vinkkejä hyvistä makroista sivuille
  - Lista wiki confluencen kaikista makroista
- Vinkkejä sivujen layoutin muokkaukseen